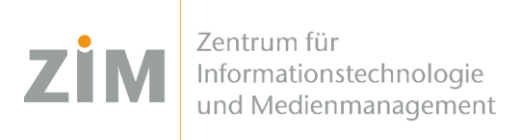

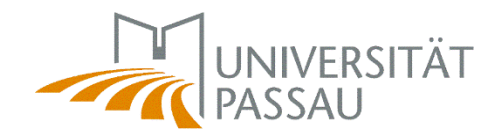

## eduroam WLAN für iOS

Um das eduroam WLAN auf Ihrem Gerät einzurichten benötigen Sie eine Internetverbindung. Sie können entweder die mobilen Daten Ihres Smartphones verwenden, Ihr eigenes WLAN zuhause oder auf dem Campus das CampusUniPassau-WLAN oder BayernWLAN.

## Schritt 1

Sie haben eine Internetverbindung? Perfekt! Nun können Sie Ihr **persönliches Zertifikat** unter <u>https://www.uni-passau.de/cert</u> (tippen Sie **genau** dies ein!) herunterladen. Hierfür müssen Sie sich mit Ihrer **ZIM-Kennung** (z.B. **beispiel01**) und Ihrem Passwort anmelden.

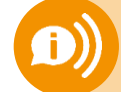

ACHTUNG: Eine ZIM-Kennung, ein Passwort! Benutzen Sie nicht Ihre alte Bewerber-Kennung (vorname.nachname)

## Schritt 2

Nach erfolgreicher Anmeldung können Sie auf "Zertifikat herunterladen" klicken. Klicken Sie anschließend auf "Zulassen" wenn Sie gefragt werden, ob ein Konfigurationsprofil heruntergeladen werden soll.

## Schritt 3

Gehen Sie in die Einstellungen Ihres iOS-Gerätes zu → Allgemein → VPN und Geräteverwaltung und klicken Sie auf "eduroam Uni Passau". Klicken Sie auf "Installieren", tippen Sie den Code Ihres iOS-Gerätes ein und klicken Sie erneut auf "Installieren".

Wenn Sie nach dem **Passwort für das Zertifikat** gefragt werden, tippen Sie **nur Ihre ZIM-Kennung** (z.B. beispiel01) ein – **NICHT** Ihr Passwort!

Fertig!

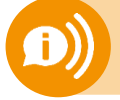

**Ein Benutzerzertifikat ist für alle Ihre Geräte 3 Jahre lang gültig.** Sobald Sie ein neues Zertifikat erstellen (!) wird Ihr **altes Zertifikat ungültig**! Dann müssen Sie das neue Zertifikat auf all Ihren Geräten **erneut installieren**!